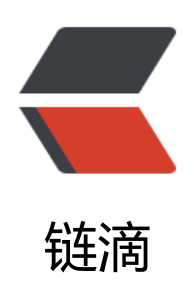

## Visual Studio Code 中 Python 使用 virtua lenv 時如何正確進行偵錯

| 作者: | h | iru |
|-----|---|-----|
| 作者: | n | Iru |

- 原文链接: https://ld246.com/article/1545705388805
- 来源网站:链滴
- 许可协议: 署名-相同方式共享 4.0 国际 (CC BY-SA 4.0)

使用 Python 進行開發時,搭配 virtualenv 虛擬環境來隔離各種專案的函式庫需求,是一種很普遍的法。但在 Visual Studio Code 環境下進行偵錯時,預設會使用系統內建的 Python 執行檔,這時候該如何正確設定至虛擬環境下呢?

- 1. 首先使用 <code>shift+ctrl+p</code> 或者 F1 打開 Visual Studio Code 命令列視窗
- 2. 接著在命令列輸入框裡輸入 Python:Select Workspace Interpreter

3. 在跳出來的選項裡面選擇自己虛擬環境的 Python 執行檔即可,例如: d:/code/dev/venv/script /python.exe

而原理呢, Visual Studio Code 會在專案目錄下建立 .vscode/settings.json 設定檔,裡面包含 pyth n.pythonPath,可將執行檔設定至個人指定的路徑位置。

若要使用相對位置也可修改為 \${workspaceRoot}/venv/scripts/python.exe, 最前面的 \${workspaeRoot} 即為目前專案目錄。